# GUÍA RÁPIDA PROCESO ALTA EN PLYCA

¿TIENES DUDAS? Contacta con Soporte Proveedores rellenando el siguiente formulario <u>aquí</u>.

#### COMPRUEBA TU ORDENADOR

Comprueba <u>aquí</u> si tu ordenador cumple los requisitos de software necesarios para utilizar los módulos de PLYCA.

| plyca Requisit                                                                                                    | os PLYCA                                                                                                    |                                                                            |  |  |  |
|----------------------------------------------------------------------------------------------------|----------------------------------------------------------------------------------------------------|----------------------------------------------------------------------------|--|--|--|
| En esta página podrá comprobar los requisitos software necesarios para la utilización de los módulos de PLYCA (Especientes, Portal y Empresas).<br>En el caso de no cumplir alguna de las características necesarias se la informará (en la medida de lo posible) de las acciones para resolver el problema. |                                                                                                    |                                                                            |  |  |  |
| Requisito                                                                                                    | Valor actual                                                                                                    | Resultado                                                                  |  |  |  |
| Sistema Operativo                                                                                                    | Windows 10 10.0                                                                                                    | $\bigotimes$                                                               |  |  |  |
| Navegador                                                                                                    | Explorer 11                                                                                                    | $\checkmark$                                                               |  |  |  |
| Plug-in Java                                                                                                    | 1.8.0_241 (32)                                                                                                    | $\bigotimes$                                                               |  |  |  |
| Certificado Digital válido                                                                                                    | Para poder validar y probar el certificado digital del que di<br>de validación y firma electrónica de @Firma (VALIDe http: | sponga, puede acceder al portal<br>s/hvilide.redsara.es). Acceder a VALIDe |  |  |  |
| PLYCA - Nexus Information Technology S.A.U.                                                                                                    |                                                                                                    | Inisia / Nexus / Soluciones / Clientes / Novedades / Contacto              |  |  |  |

Validar Certificado

#### Y valida en VALIDe que tu Certificado Digital es válido.

|                                                    | Puedes comprobar la validez de un certificado digital emitido por un prestador de servicios d                       |
|----------------------------------------------------|----------------------------------------------------------------------------------------------------|
| 📌 Validar Certificado                              | Selections to certificado     Seleccionar Certificado                                                               |
| Si dispones de un certificado digital emitido      | Si la cestificada electrónico está en un dispositivo de afmacenamiento o en su disco duro,<br>selecciona este link, |
| por cualquier entidad de servicio de certificación | 2. Introduce el código de segunitad                                                                                 |
| reconocida, puedes comprobar en línea su           |                                                                                                    |
| validez.                                           | Escribe el código de seguridad                                                                                      |
| Validar Certificado                                | *<br>C                                                                                                    |
|                                                    | Validar                                                                                                    |

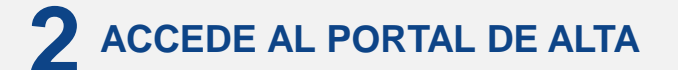

- Entra aquí para darte de alta como empresa en Plyca.
- Pulsa "Alta en el portal de licitaciones".

| Perfil del | Contratante |
|------------|-------------|
|------------|-------------|

 Participar en las licitaciones publicadas por Mutua Universal

 As empresas contratistas que deseen participar en los procesos de licitación que Mutua Universal publica en la Plataforma de Contratación del Sector

 Note deberán disponer de un certificado digital y estar dadas de alta en el Portal de licitaciones

 As en pel portal

 Reincitaciones

 Image: Contratista de licitación

 As en per portal

 As en per portal

 Image: Contratista de licitaciones

 Image: Contratista de licitaciones

 Image: Contratista de licitaciones

 Image: Contratista de licitaciones

 Image: Contratista de licitaciones

 Image: Contratista de licitaciones

 Image: Contratista de licitaciones

 Image: Contratista de licitaciones

 Image: Contratista de licitaciones

 Image: Contratista de licitaciones

 Image: Contratista de licitaciones

 Image: Contratista de licitaciones

 Image: Contratista de licitaciones

 Image: Contratista de licitaciones

 Image: Contratista de licitaciones

 Image: Contratista de licitaciones

 Image: Contratista de licitaciones

 Image: Contratista de licitaciones

 Image: Contratista de licitaciones

 Image: Contratista de l

## M Mutua Universal

# GUÍA RÁPIDA PROCESO ALTA EN PLYCA

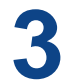

### VALIDA TU CORREO ELECTRÓNICO

- Selecciona tu certificado digital (1). ¡Recuerda que tiene que ser un certificado digital válido!
- Introduce tu dirección de correo electrónico como dato de contacto (2).
- En tu buzón, accede al correo que te acabamos de enviar y confirma el contacto (3).

| Seguridad de Windows<br>La sitio registraciónia acocasi nacioauniversiannes necesina cuo<br>credenciales:                                                                                                    | × | se Mutua Universal                                                                                                    |
|----------------------------------------------------------------------------------------------------|---|----------------------------------------------------------------------------------------------------|
| SEMULAMMERS-D9999955 SH-16TCCO<br>SCULDAMON CH-CREDRADAND RTCTCCD<br>ACTIVO, INCOUNTIERdro 99999055<br>OL-Certificans de une noves/arrepacom<br>nede exabilipáteira, CU-16terda drutagria-<br>Certificas de cudadacto OU-20tterja<br>outras-certe<br>Emisso territor de cudadacter CA - CA de |   | Avisor Para poder licitar en a la plataforma deberá indicar una dirección de correo electrónico válida. Dicha dirección será utilizada para informarle de las comunicaciones, o notificaciones, presidentes de lectura. Email: |
| Välido desde: 12/07/2017 hasta 12/07/2021                                                                                                    |   | 2                                                                                                    |
| <ul> <li>Haga cite aquí para ver las propiedades del<br/>certificado</li> </ul>                                                                                                    |   | Actualizar datos                                                                                                    |
| SERIALNUMBER=99999990S, SN=FICTICIO,<br>G=CIUDADANO, CN=CIUDADANO FICTICIO                                                                                                    |   | M Mutua Universal                                                                                                    |
| ACTIVO, DINQUALIFICIA - ON 399393905.<br>OU=Condiciones de uso en www.izenpe.com<br>nola erabili jakiteko, OU=Herritar ziurtagiria -<br>Cartificado de ciudadano. OU=Ziurtagiria -                                                                                                    |   | Validación datos contacto                                                                                                    |
| Certificato de Colosanto do Scatagin<br>onartua - Certific<br>Emison Herntar eta Erakundeen CA - CA de<br>Ciudadanos y Entidades (d)<br>Válido desde: 12/07/2017 hasta 12/07/2021                                                                                                    |   | Pulse en el enlace que aparece a continuación para confirmar el proceso de modificación de sus datos de contacto en la plataforma.                                                                                             |
| SIGNATURE)<br>Välido desde: 11/01/2019 hasta 11/01/2022                                                                                                    |   | Confirmar modificación 3                                                                                                    |
| Aceptar Cancelar                                                                                                    | ノ | Este enlace tiene una validez de 12h. Sobrepasado dicho periodo deberá acceder a la plataforma para iniciar de nuevo el proceso.                                                                                               |

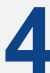

### **GESTIONA EL ALTA**

- Pulsa en el enlace seleccionado (1) e inicia el trámite de alta en la plataforma (2).
- Completa los datos (3) y pulsa "Aceptar" (4).
- Descarga el formulario en tu explorador de archivos (5), complétalo y fírmalo.
- Anexa el formulario rellenado y firmado (6).
- Pulsa "Alta" (7).
- Descarga el certificado de registro como justificante del alta en Plyca (8).
- Pulsa Aceptar (9).
- ¡Ya estás dado de alta en la plataforma Plyca"

| Bigender exceloses reset ingeliete constitutes in and the data                                                                                                    | and Mutua Universal                                                                                                    |
|----------------------------------------------------------------------------------------------------|----------------------------------------------------------------------------------------------------|
| Littlecome         >Milempresa           Otras kitaciones         >Milempresa           Deske eta págia podá consultar, modificar y gestiour todos los data necesarios para poder lictar electrónicamente en la pátafore<br>como, 9 desa conteira entidad a la que representa, pulsa a continuación. Cambiar empresas a la que representa           Teneresa         • Tamier de altas á desa inicial er lípenceo de alta como lictudo.         2                                                                                                    | Licknown         Trámite de alta           Ditranist Richarden         > Min empresa > 1 familie de alta           Decorpie de Kitacianes         Schene Iniciane de alta           Decorpie de Kitacianes         Schene Iniciane de alta para empresa o para una ULIT ys formulicada es ediguines informa el CP, et par de empresa y et para de alta (de la fara empresa > 1 familie de alta para empresa o para una ULIT ys formulicada es ediguines informa el CP, et para de empresa y et para de alta (de la fara empresa y et para el con esta de la fara entre el con esta de alta (de la fara empresa y et para el con esta de la fara entre el con esta de alta (de la fara entre el con esta de alta entre el con esta de alta esta entre el con esta de alta esta entre el con esta de alta esta esta esta esta esta esta esta es |
| <section-header><complex-block><section-header><section-header><section-header><section-header><section-header><section-header><section-header><section-header><section-header><section-header><section-header><section-header><section-header><section-header><section-header><section-header><section-header></section-header></section-header></section-header></section-header></section-header></section-header></section-header></section-header></section-header></section-header></section-header></section-header></section-header></section-header></section-header></section-header></section-header></complex-block></section-header> | <complex-block></complex-block>                                                                                                    |
| 📃 🕺 Mutua                                                                                                    | Universal                                                                                                    |